## //UTILISATION D'UN TABLEUR : REPRESENTATION GRAPHIQUE D'UNE FONCTION Avec Open Office

| atrinome_sol - OpenOffice.org Calc                                 |                                         |                        |          |   |      |               |   |   |   |    |  |
|--------------------------------------------------------------------|-----------------------------------------|------------------------|----------|---|------|---------------|---|---|---|----|--|
| Bchier Égtion Affchage freedom Format Qualis Donnieg Ferdire Adg X |                                         |                        |          |   |      |               |   |   |   |    |  |
| [참장물이]// 비용다 정변 · · · · · · · · · · · · · · · · · ·                |                                         |                        |          |   |      |               |   |   |   |    |  |
| 6                                                                  | Albany                                  | Pepot direct au format |          |   |      | 🗆 • 🏘 • 📥 • 🔒 |   |   |   |    |  |
| 827                                                                | 827 • fro Z = 45832*A27*2+5853*A27*5854 |                        |          |   |      |               |   |   |   |    |  |
|                                                                    | A                                       | B                      | С        | D | E    | F             | G | н | 1 | J  |  |
| 1                                                                  | $f(x) = ax^2 + bx$                      | + c                    |          |   |      |               |   |   |   |    |  |
| 2                                                                  | a=                                      | 2                      |          |   |      |               |   |   |   |    |  |
| 3                                                                  | b=                                      | 3                      |          |   |      |               |   |   |   |    |  |
| 4                                                                  | c=                                      | 4                      |          |   |      |               |   |   |   |    |  |
| 5                                                                  |                                         |                        |          |   |      |               |   |   |   |    |  |
| 6                                                                  | X                                       | f(x)                   |          |   |      |               |   |   |   |    |  |
| 7                                                                  | -10                                     | 174                    |          |   |      |               |   |   |   |    |  |
| 8                                                                  | -9                                      | 139                    |          |   |      |               |   |   |   |    |  |
| 9                                                                  | -8                                      | 108                    |          |   |      |               |   |   |   |    |  |
| 10                                                                 | -7                                      | 81                     |          |   |      |               |   |   |   |    |  |
| 11                                                                 | -6                                      | 58                     |          |   |      |               |   |   |   |    |  |
| 12                                                                 | -5                                      | 39                     |          |   |      |               |   |   |   |    |  |
| 13                                                                 | -4                                      | 24                     |          |   |      |               |   |   |   |    |  |
| 14                                                                 | -3                                      | 13                     |          |   |      |               |   |   |   |    |  |
| 15                                                                 | -2                                      | 6                      |          |   |      |               |   |   |   |    |  |
| 16                                                                 | -1                                      | 3                      |          |   |      |               |   |   |   |    |  |
| 17                                                                 | 0                                       | 4                      |          |   |      |               |   |   |   |    |  |
| 18                                                                 | 1                                       | 9                      |          |   |      |               |   |   |   |    |  |
| 19                                                                 | 2                                       | 18                     |          |   |      |               |   |   |   |    |  |
| 20                                                                 | 3                                       | 31                     |          |   |      |               |   |   |   |    |  |
| 21                                                                 | 4                                       | 40                     |          |   |      |               |   |   |   |    |  |
| 22                                                                 | 5                                       | 09                     |          |   |      |               |   |   |   |    |  |
| 23                                                                 | 7                                       | 123                    |          |   |      |               |   |   |   |    |  |
| 75                                                                 | , 8                                     | 125                    |          |   |      |               |   |   |   |    |  |
| 26                                                                 | 9                                       | 100                    |          |   |      |               |   |   |   |    |  |
| 27                                                                 | 10                                      | 234                    |          |   |      |               |   |   |   |    |  |
| 28                                                                 |                                         |                        |          |   |      |               |   |   |   |    |  |
| 29                                                                 |                                         |                        |          |   |      |               |   |   |   |    |  |
| 30                                                                 |                                         |                        |          |   |      |               |   |   |   |    |  |
| 31                                                                 |                                         |                        |          |   |      |               |   |   |   |    |  |
| 32                                                                 | 1                                       |                        |          |   |      |               |   |   |   |    |  |
| 33                                                                 |                                         |                        |          |   |      |               |   |   |   | -1 |  |
|                                                                    | Feulte1 Feuilte2                        | <u> </u>               | Question |   | 1.10 | 05 070        |   |   |   | تك |  |

Ouvrir votre fichier trinome.ods qui doit se présenter comme ci-dessous

L'objectif est de faire tracer la représentation graphique de la fonction  $f(x) = 2x^2 + 3x + 4$  et d'en déduire certains résultats.

## Construction du graphique

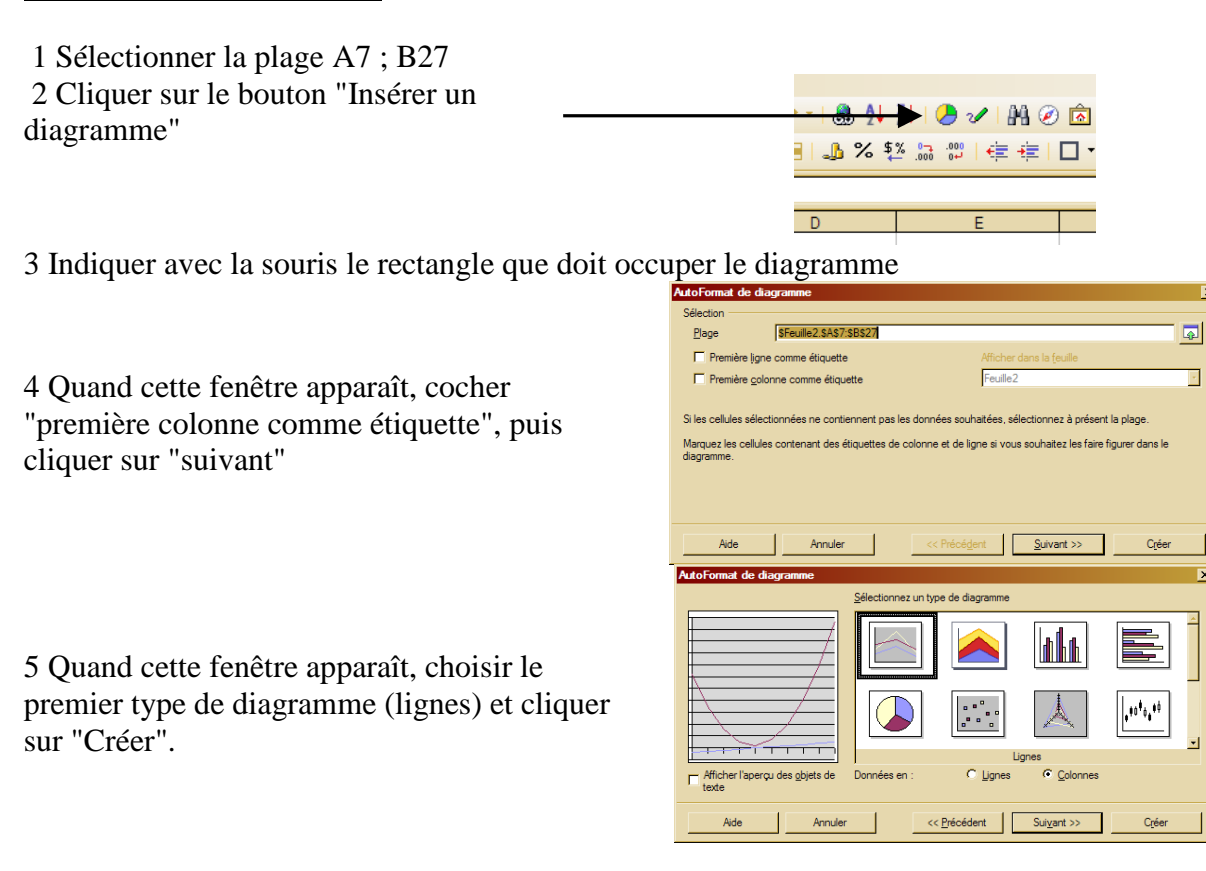

•

Le diagramme s'inscrit dans l'endroit prévu.

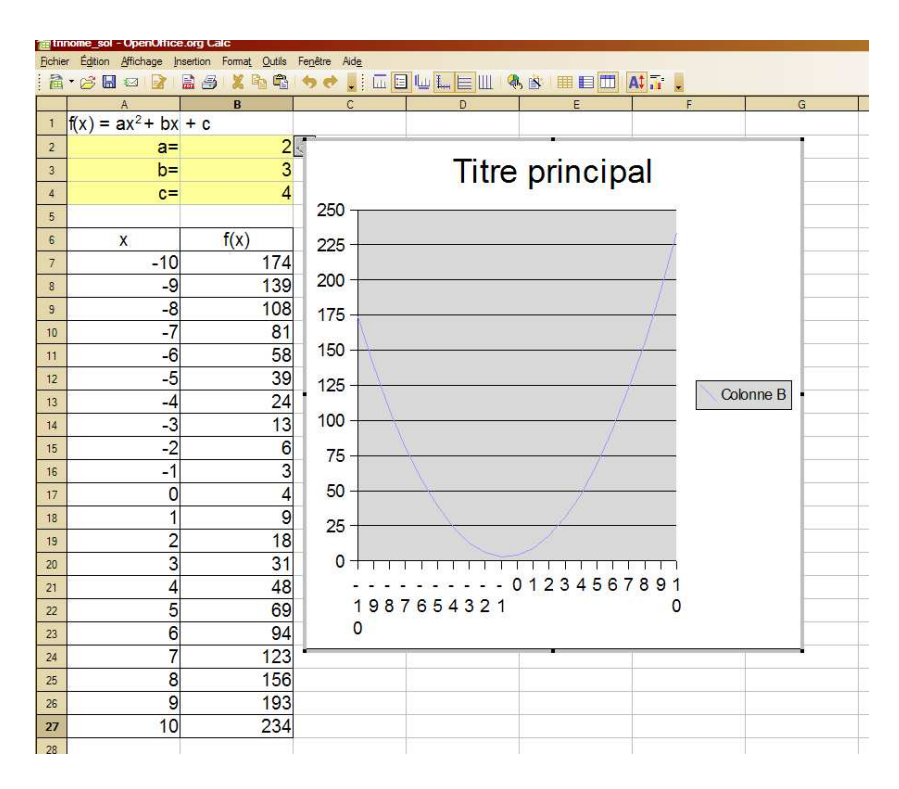

Supprimer le titre et l'étiquette "Colonne B" et élargir le diagramme pour obtenir l'affichage correct du –10 sur l'axe des abscisses.

## Interprétation du graphique

- 1) Quel est le signe de  $2x^2 + 3x + 4$  pour tout x compris entre -10 et 10 ?
- 2) L'équation  $2x^2 + 3x + 4 = 0$  peut-elle avoir une solution ?

3) Considérons maintenant la fonction  $f(x) = x^2 - 2x + 1$ 

- a) Quel est le signe de  $x^2 2x + 1$  pour tout x compris entre -10 et 10 ?
- b) Résoudre graphiquement l'équation  $x^2 2x + 1 = 0$ .
- c) Après avoir factorisé  $x^2 2x + 1$ , prouver par le calcul le résultat que vous avez obtenu graphiquement.
- 4) Développer (x 1)(x + 3)

5) Considérons maintenant la fonction  $f(x) = x^2 + 2x - 3$ . Résoudre par le calcul l'équation  $x^2 + 2x - 3 = 0$ , puis expliquer comment retrouver les solutions sur le graphique.

6) Considérons maintenant la fonction  $f(x) = 4x^2 + 8x - 5$ Résoudre graphiquement l'équation  $4x^2 + 8x - 5 = 0$  puis vérifier les résultats par le calcul.